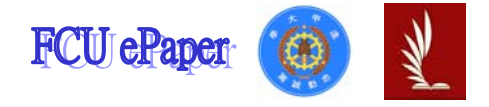

### 逢甲大學學生報告 ePaper

## 報告題名:通訊錄

作者:謝維修

系級:工業二乙

學號:D9362016

開課老師:陳亭志

課程名稱:應用程式設計

開課系所:工業工程與系統管理

開課學年: 94 學年度 第 一 學期

逢甲大學學生 謝維修 報告 ePaper(西元 2005 年)

1

# 目次目錄

1.專案首頁
 2.瀏覽資料
 3.查詢資料
 4.查詢/修改/刪除資料
 5.統計資料
 6.方案總管
 7.心得

### 專案首頁

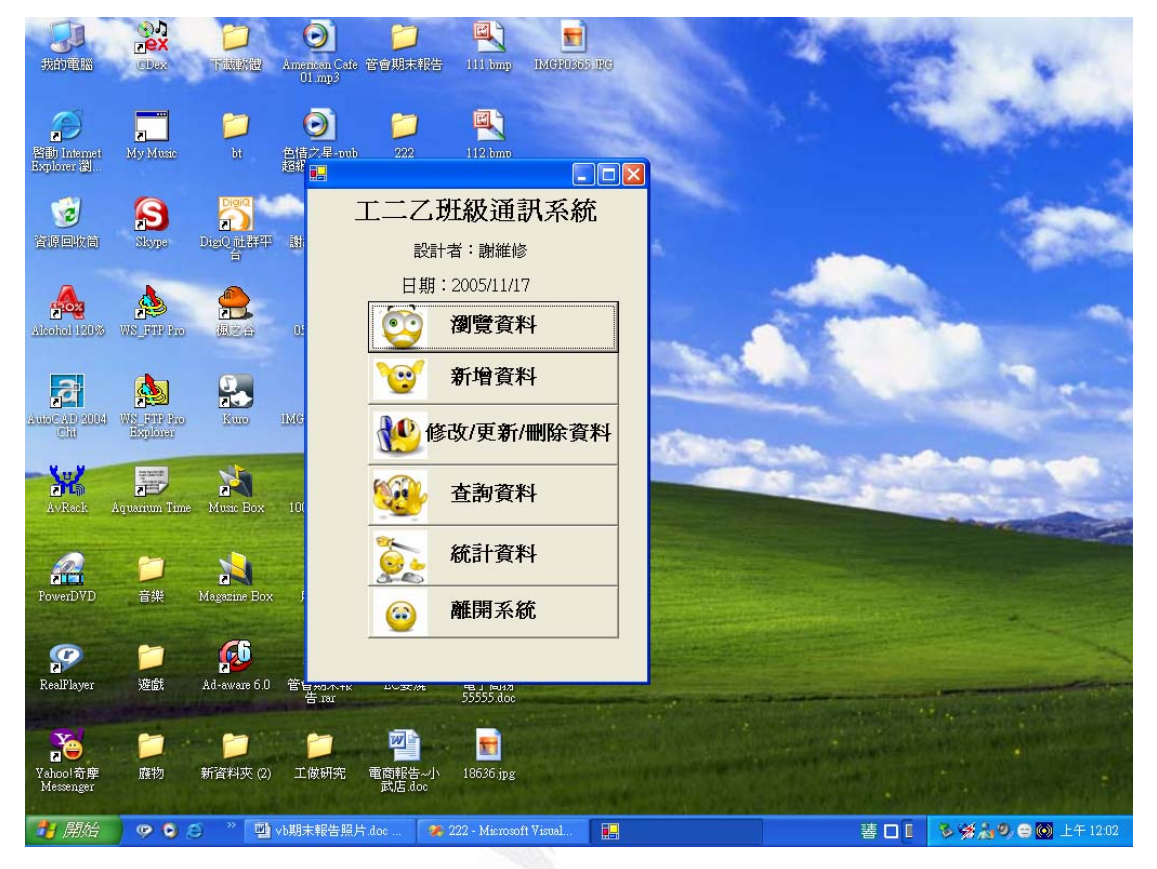

Private Sub Button6\_Click(ByVal sender As System.Object, ByVal e As System.EventArgs) Handles Button6.Click

End End Sub Private Sub Button1\_Click(ByVal sender As System.Object, ByVal e As System.EventArgs) Handles Button1.Click Dim form21 As New Form2 '表開新的表單關掉主表單 form21.Show() Me.Hide() End Sub Private Sub Button5\_Click(ByVal sender As System.Object, ByVal e As System.EventArgs) Handles Button5.Click Dim form31 As New Form3 form31.Show() Me.Hide() End Sub Private Sub Timer1\_Tick(ByVal sender As System.Object, ByVal e As

#### 應用程式報告-通訊錄

```
System.EventArgs) Handles Timer1.Tick
        Label4.Text = "現在時間:" & Now()
    End Sub
    Private Sub Form1_Closed(ByVal sender As Object, ByVal e As
System.EventArgs) Handles MyBase.Closed
        End
    End Sub
    Private Sub Button4_Click(ByVal sender As System.Object, ByVal e As
System.EventArgs) Handles Button4.Click
        Dim form41 As New Form4
        form41.Show()
       Me.Hide()
    End Sub
    Private Sub Form1_Load(ByVal sender As System.Object, ByVal e As
System.EventArgs) Handles MyBase.Load
    End Sub
   Private Sub Button3_Click(ByVal sender As System.Object, ByVal e As
System.EventArgs)
    End Sub
    Private Sub Button7_Click_1(ByVal sender As System.Object, ByVal e
As System. EventArgs) Handles Button7. Click
        Dim form51 As New Form5
        form51.Show()
       Me.Hide()
    End Sub
End Class
```

瀏覽資料

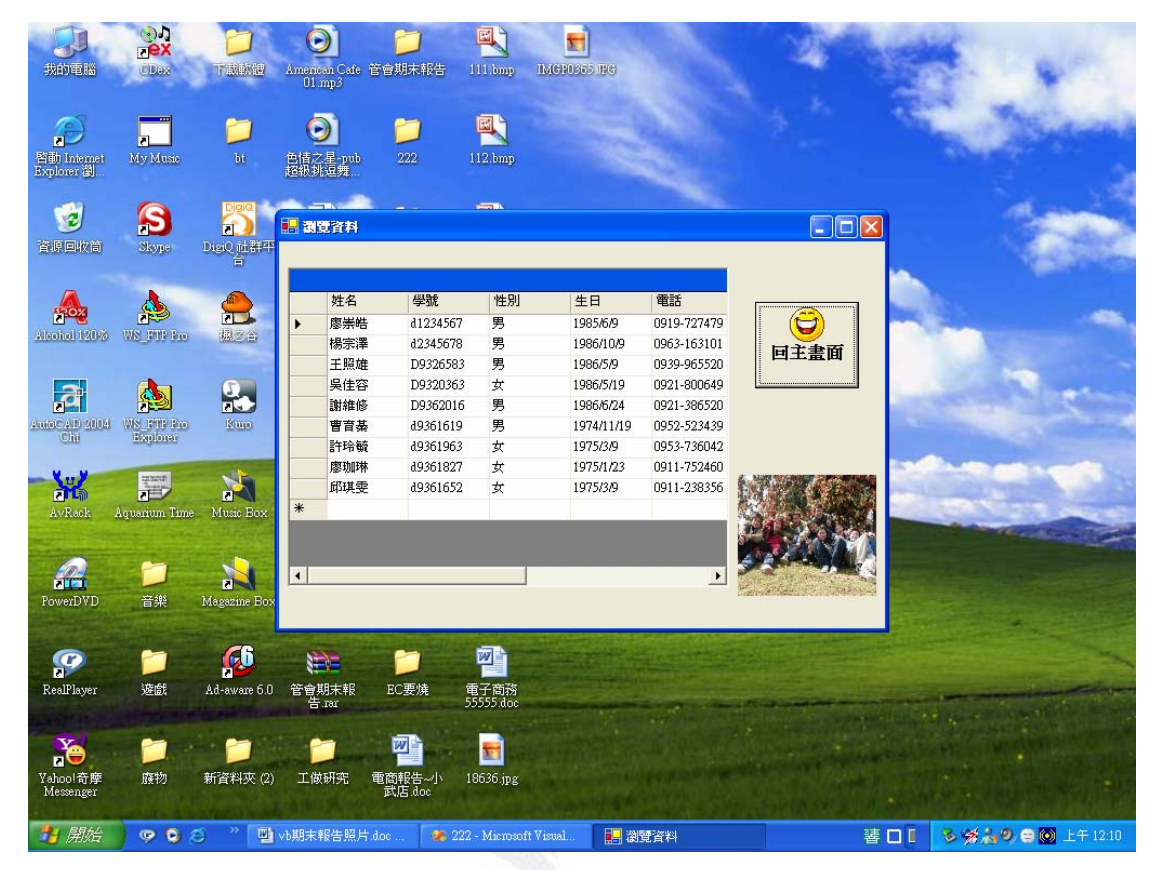

Private Sub Form2\_Load(ByVal sender As System.Object, ByVal e As System.EventArgs) Handles MyBase.Load OleDbDataAdapter1.Fill(DataSet11) '開啓資料庫 End Sub

```
Private Sub Form2_Closed(ByVal sender As Object, ByVal e As System.EventArgs) Handles MyBase.Closed
```

```
OleDbDataAdapter1.Update(DataSet11)
```

End Sub

Private Sub Button1\_Click(ByVal sender As System.Object, ByVal e As System.EventArgs) Handles Button1.Click

```
Dim form11 As New Form1
form11.Show()
```

Me.Hide()

```
End Sub
```

```
End Class
```

查詢資料

| 🔜 查詢資料               |     |              |
|----------------------|-----|--------------|
| 姓名<br>學號<br>性別<br>生日 | ☐ ☐ | つ<br>回主<br>重 |
| 電話                   |     |              |
| теле<br>E-mail       |     |              |

### 查詢資料—無符合資料

| 📙 查詢資料                     |     |                 |                                 |
|----------------------------|-----|-----------------|---------------------------------|
| 姓名<br>學號<br>性別<br>生日<br>電話 | 温煌華 | く<br>清除<br>無符合的 | じていていていていていています。<br>回主畫面<br>的資料 |
| 生业<br>在址<br>E-mail         |     |                 |                                 |

### 查詢資料-成功

| 💼 查詢資料                  |                                     |                  |                        |                       |
|-------------------------|-------------------------------------|------------------|------------------------|-----------------------|
| 姓名                      | 王照雄                                 |                  |                        | 日本書面                  |
| 學號                      | D9326583                            |                  |                        |                       |
| 性別                      | 男                                   |                  |                        |                       |
| 生日                      | 1986/5/9                            |                  |                        |                       |
| 電話                      | 0939-965520                         | )                |                        |                       |
| 住址                      | 台中市至善                               | 路82巷28號3         | F                      |                       |
| E-mail                  | vs125vs@h                           | otmail.co        |                        |                       |
|                         |                                     |                  |                        |                       |
| form<br>Me.H<br>End Sub | 11.Show()<br>ide()                  |                  |                        |                       |
| Private                 | Sub Form3_Close                     | d(ByVal sender   | r As Obje              | ct, ByVal e As        |
| System.Event<br>End     | Args) Handles M                     | Base.Closed      |                        |                       |
| End Sub                 |                                     |                  |                        |                       |
| Private                 | Sub Form3_Load(]                    | ByVal sender A   | As System              | .Object, ByVal e As   |
| System.Event            | Args) Handles My<br>hDataAdapter1 E | Base.Load        | )                      |                       |
| End Sub                 | UDataAdapterr.                      | III(DataSCt54)   | )                      |                       |
| Private                 | Sub Button1_Clic                    | k(ByVal sende    | r <mark>As</mark> Syst | em.Object, ByVal e As |
| System.Event            | Args) Handles B                     | utton1.Click     | C C                    |                       |
| '這-                     | 一個button1是表清                        | <del></del><br>际 |                        |                       |
| Text                    | Box1.Text = ""                      |                  |                        |                       |
| Text                    | Box2.Text = ""                      |                  |                        |                       |
| Text                    | Box3.Text = ""                      |                  |                        |                       |

```
TextBox4.Text = ""
       TextBox5.Text = ""
       TextBox6.Text = ""
       TextBox7.Text = ""
       Label8.Text = ""
   End Sub
   Private Sub TextBox1_KeyPress(ByVal sender As Object, ByVal e As
System.Windows.Forms.KeyPressEventArgs) Handles TextBox1.KeyPress
       '這是表示在textbox1直接輸入跑出個人資料
       If Asc(e.KeyChar) = 13 Then
       End If
       Dim q1 As String
       q1 = "select* from 通訊資料 where 姓名='" + TextBox1.Text + "'"
       DataSet34.Clear()
       OleDbDataAdapter1.SelectCommand.CommandText = q1
       OleDbDataAdapter1.Fill(DataSet34)
       If DataSet34.Tables(0).Rows.Count > 0 Then '查尋第一個欄位,若
有相同資料,就把整個欄資料顯示出來
           TextBox2.Text = DataSet34.Tables(0).Rows(0)(1)
           TextBox3.Text = DataSet34.Tables(0).Rows(0)(2)
           TextBox4.Text = DataSet34.Tables(0).Rows(0)(3)
           TextBox5.Text = DataSet34.Tables(0).Rows(0)(4)
           TextBox6.Text = DataSet34.Tables(0).Rows(0)(5)
           TextBox7.Text = DataSet34.Tables(0).Rows(0)(6)
           Label8.Text = ""
       Else
           Label8.Text = "無符合的資料"
       End If
   End Sub
End Class
```

### 查詢/修改/刪除資料

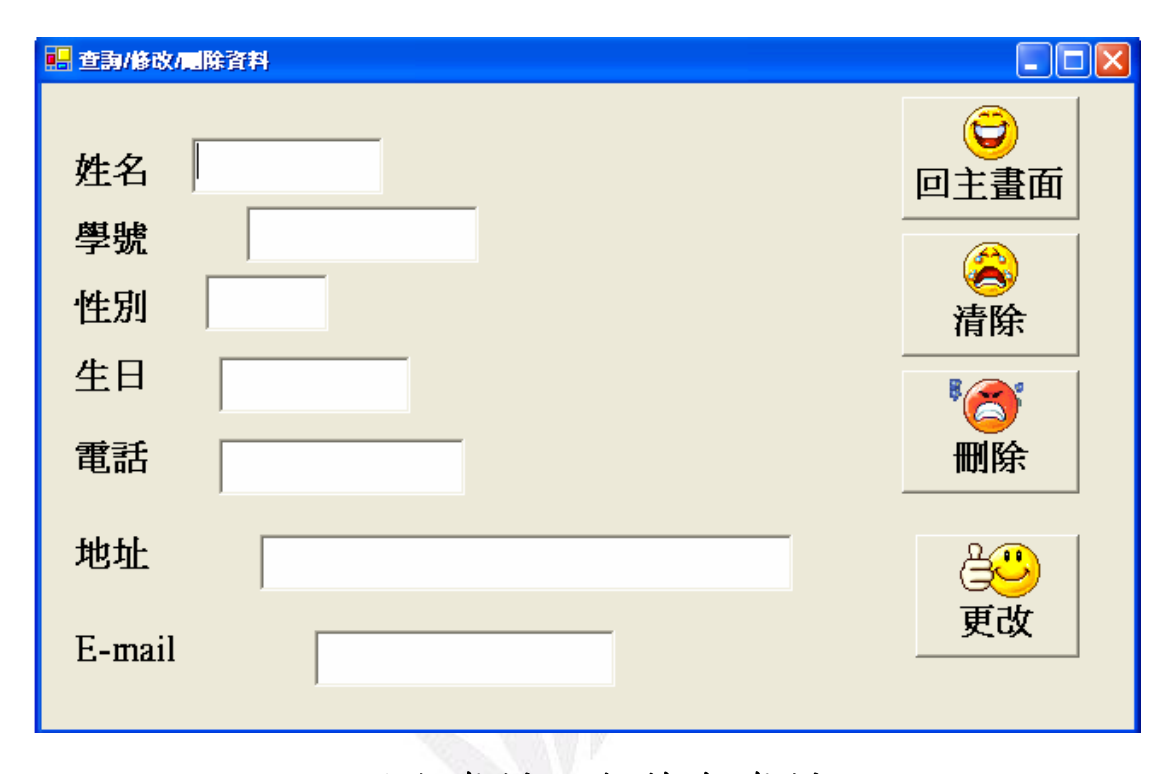

### 刪除資料—無符合資料

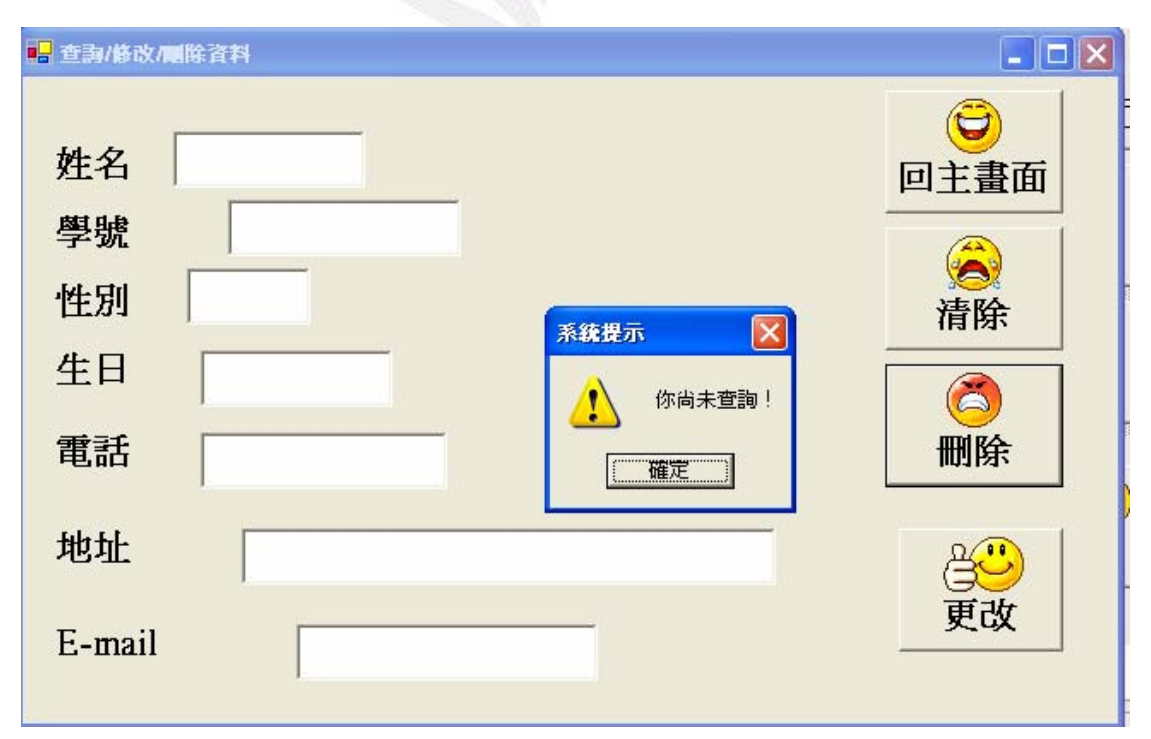

删除成功

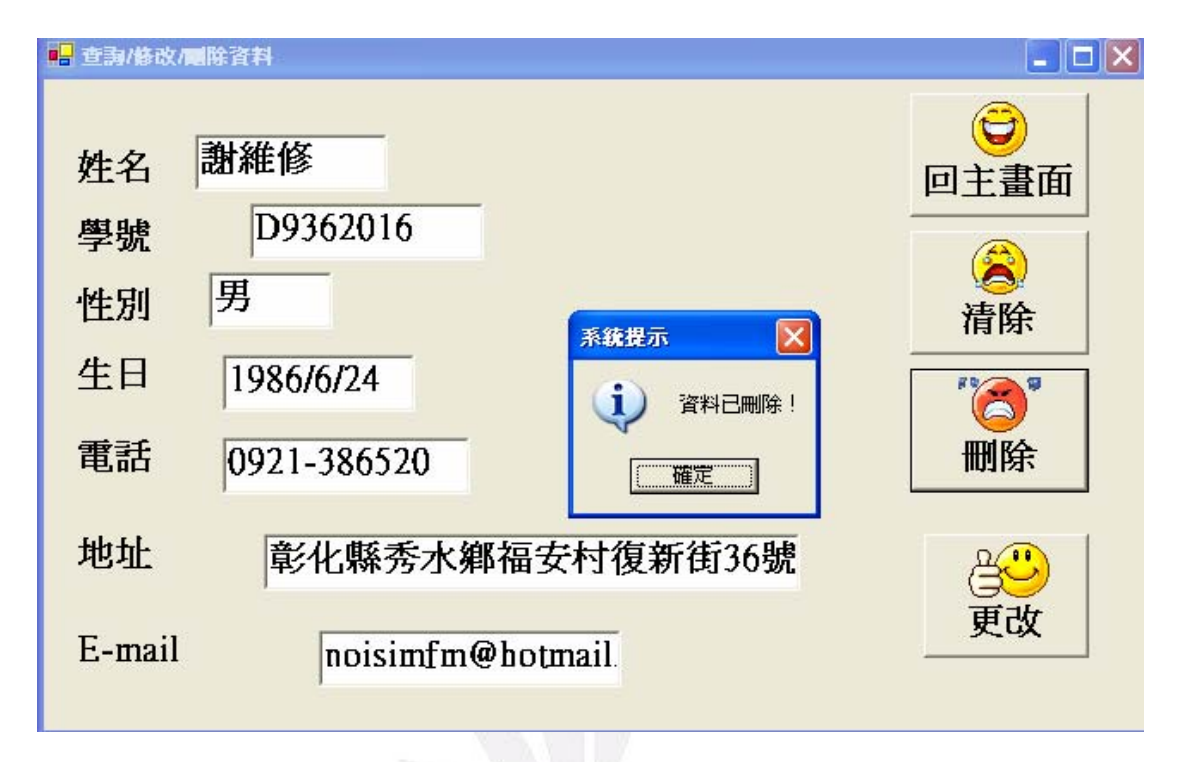

#### 刪除後資料庫

|   | 世纪                  | 一學時      | 一性則 | 生日         | 一番託                 |              |
|---|---------------------|----------|-----|------------|---------------------|--------------|
|   | 防害性                 |          | 里   | 1025/6/0   | -Bao<br>0010-727/70 |              |
|   | る赤雪くは、「「「「」」を示っていた。 | d2345678 | 男   | 1986/10/9  | 0919-727479         |              |
|   | 王照雄                 | D9326583 | 男   | 1986/5/9   | 0939-965520         | 回王畫面         |
|   | 吴佳容                 | D9320363 | 女   | 1986/5/19  | 0921-800649         |              |
|   | 曹音棊                 | d9361619 | 男   | 1974/11/19 | 0952-523439         |              |
|   | 許玲毓                 | d9361963 | 女   | 1975/3/9   | 0953-736042         |              |
|   | 廖珈琳                 | d9361827 | 女   | 1975/1/23  | 0911-752460         |              |
|   | 邱琪雯                 | d9361652 | 女   | 1975/3/9   | 0911-238356         |              |
| ŧ |                     |          |     |            |                     | IN THE OWNER |
|   |                     |          |     |            | Þ                   |              |

修改資料-無符合資料

| <mark>唱</mark> 查詢/修改/國除資料                                       |                                                                                                    |
|-----------------------------------------------------------------|----------------------------------------------------------------------------------------------------|
| 姓名        學號        性別     222 ()       生日     (你尚未童詢)       電話 | <ul> <li>○</li> <li>○</li> <li>一</li> <li>査</li> <li>斎</li> <li>斎</li> <li>斎</li> <li>斎</li> <li>斎</li> <li>前</li> <li>(ご)</li> <li>一</li> <li>一</li> <li>(ご)</li> <li>一</li> <li>(ご)</li> <li>一</li> <li>(ご)</li> <li>(ご)</li> <li>(</li></ul> |
| 地址                                                              | 建して                                                                                                    |
| E-mail                                                          |                                                                                                    |

#### 修改-由男變女

| <ul> <li>○</li> <li>回主畫面</li> <li>○</li> <li></li> <li></li></ul> |
|----------------------------------------------------------------------------------------------------|
| 80                                                                                                    |
| 更改                                                                                                    |
|                                                                                                    |

#### 修改後資料庫

|   | 姓名  | 學號       | '性別 | 生日         | 電話          |      |
|---|-----|----------|-----|------------|-------------|------|
| , | 廖崇皓 | d1234567 | 男   | 1985/6/9   | 0919-727479 |      |
|   | 楊宗澤 | d2345678 | 男   | 1986/10/9  | 0963-163101 | 日本書面 |
|   | 王照雄 | D9326583 | 女   | 1986/5/9   | 0939-965520 | 凹土重凹 |
|   | 吳佳容 | D9320363 | y.  | 1986/5/19  | 0921-800649 | L    |
|   | 曹育棊 | d9361619 | 男   | 1974/11/19 | 0952-523439 |      |
|   | 許玲毓 | d9361963 | 女   | 1975/3/9   | 0953-736042 |      |
|   | 廖珈琳 | d9361827 | 女   | 1975/1/23  | 0911-752460 |      |
|   | 邱琪雯 | d9361652 | 女   | 1975/3/9   | 0911-238356 |      |
| e |     |          |     |            |             |      |
| 1 |     |          |     |            | Þ           |      |

Dim 已查詢 As Integer

Private Sub Form4\_Load(ByVal sender As System.Object, ByVal e As System.EventArgs) Handles MyBase.Load

已查詢 = 0

```
OleDbDataAdapter1.Fill(DataSet42)
```

End Sub

Private Sub Button1\_Click(ByVal sender As System.Object, ByVal e As System.EventArgs) Handles Button1.Click

```
'這一個button1是表清除
TextBox1.Text = ""
TextBox2.Text = ""
TextBox3.Text = ""
TextBox4.Text = ""
TextBox5.Text = ""
TextBox6.Text = ""
TextBox7.Text = ""
Labe18.Text = ""
已查詢 = 0
```

```
End Sub
    Private Sub Button2_Click(ByVal sender As System.Object, ByVal e As
System.EventArgs) Handles Button2.Click
       Dim form11 As New Form1
       form11.Show()
       Me.Hide()
   End Sub
   Private Sub Form4_Closed(ByVal sender As Object, ByVal e As
System.EventArgs) Handles MyBase.Closed
       End
    End Sub
   Private Sub TextBox1_KeyPress(ByVal sender As Object, ByVal e As
System.Windows.Forms.KeyPressEventArgs) Handles TextBox1.KeyPress
       TextBox2.Text = ""
       TextBox3.Text = ""
       TextBox4.Text = ""
       TextBox5.Text = ""
       TextBox6.Text = ""
       TextBox7.Text = ""
       Label8.Text = ""
       If Asc(e.KeyChar) = 13 Then
           Dim q1 As String
           q1 = "select* from 通訊資料 where 姓名='" + TextBox1.Text +
....
           DataSet42.Clear()
           OleDbDataAdapter1.SelectCommand.CommandText = q1
           OleDbDataAdapter1.Fill(DataSet42)
           If DataSet42.Tables(0).Rows.Count > 0 Then '查尋第一個欄
位,若有相同資料,就把整個欄資料顯示出來
               TextBox2.Text = DataSet42.Tables(0).Rows(0)(1)
               TextBox3.Text = DataSet42.Tables(0).Rows(0)(2)
               TextBox4.Text = DataSet42.Tables(0).Rows(0)(3)
               TextBox5.Text = DataSet42.Tables(0).Rows(0)(4)
               TextBox6.Text = DataSet42.Tables(0).Rows(0)(5)
               TextBox7.Text = DataSet42.Tables(0).Rows(0)(6)
               已查詢 = 1
           Else
               Label8.Text = "無符合的資料"
               逢甲大學學生 謝維修 報告 ePaper(西元 2005 年)
                                                                  13
```

```
已查詢 = 0
           End If
       End If
   End Sub
   Private Sub Button3_Click(ByVal sender As System.Object, ByVal e As
System.EventArgs) Handles Button3.Click
       '表修改資料
       If 已查詢 = 0 Then
           MsgBox("你尙未查詢")
       Else
           Dim q1 As String
           q1 = "update 通訊資料 set 學號='" + TextBox2.Text + "',性
別='" + TextBox3.Text + "',生日='" + TextBox4.Text + "',電話='" +
TextBox5.Text + "',地址='" + TextBox6.Text + "' where 姓名='" +
TextBox1.Text + "'"
     OleDbDataAdapter1.UpdateCommand.CommandText = q1
     OleDbDataAdapter1.UpdateCommand.Connection.Open()
     OleDbDataAdapter1.UpdateCommand.ExecuteNonQuery()
     OleDbDataAdapter1.UpdateCommand.Connection.Close()
           MsgBox("資料已更新")
       End If
   End Sub
   Private Sub Button4_Click(ByVal sender As System.Object, ByVal e As
System.EventArgs) Handles Button4.Click
       If 已查詢 = 0 Then
           MsgBox("你尙未查詢!", MsgBoxStyle.Exclamation, "系統提示
")
           Return
       End If
       Dim QO, Q1 As String
       Q0 = "select * from 通訊資料"
       Q1 = "delete from 通訊資料 where 姓名='" + TextBox1.Text + "'"
       OleDbDataAdapter1.DeleteCommand.CommandText = Q1
       OleDbDataAdapter1.DeleteCommand.Connection.Open()
       OleDbDataAdapter1.DeleteCommand.ExecuteNonQuery()
       OleDbDataAdapter1.DeleteCommand.Connection.Close(
       DataSet42.Clear()
```

#### 應用程式報告-通訊錄

```
OleDbDataAdapter1.DeleteCommand.CommandText = Q0
OleDbDataAdapter1.Fill(DataSet42)
MsgBox("資料已刪除!", MsgBoxStyle.Information, "系統提示")
Labe18.Text = ""
TextBox1.Text = ""
TextBox2.Text = ""
TextBox3.Text = ""
TextBox3.Text = ""
TextBox5.Text = ""
TextBox6.Text = ""
TextBox7.Text = ""
已查詢 = 0
End Sub
End Class
```

統計資料

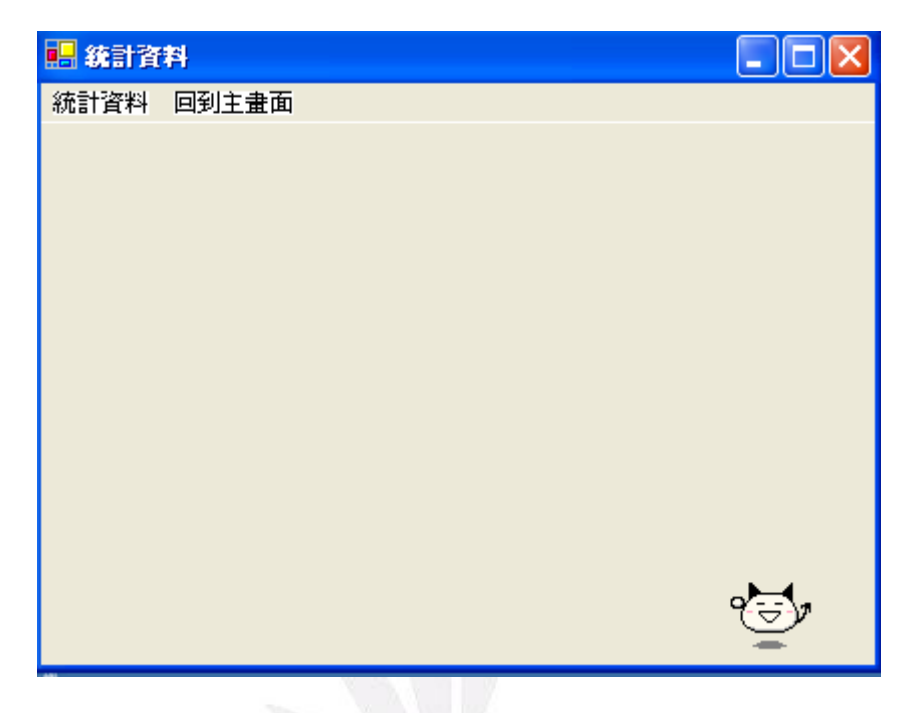

統計資料—男女比例

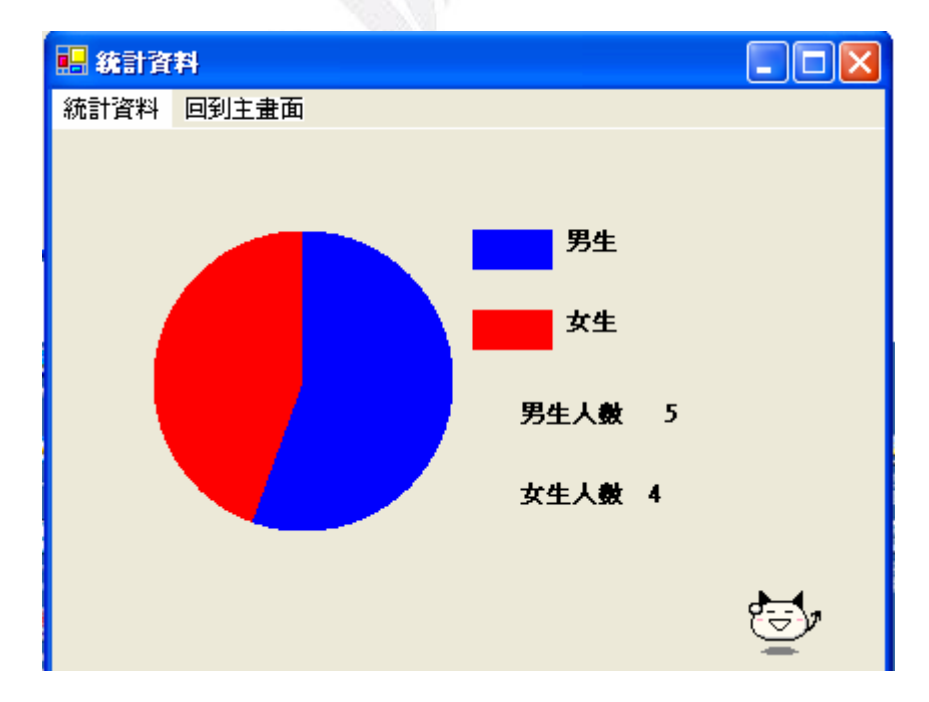

```
🖶 統計資料
                                                   統計資料 回到主畫面
            台北市
                  台中市 彭化縣
 Dim 男生人數, 女生人數 As Integer
   Dim 城市名稱() = {"台北市", "台中市", "彰化縣"}
   Dim 城市人數() = {0, 0, 0}
   Private Sub Form5_Load(ByVal sender As System.Object, ByVal e As
System. EventArgs) Handles MyBase. Load
       OleDbDataAdapter1.Fill(DataSet51)
          End Sub
   Private Sub Form5_Closed(ByVal sender As Object, ByVal e As
System.EventArgs) Handles MyBase.Closed
       End
   End Sub
   Private Sub MenuItem5_Click(ByVal sender As System.Object, ByVal e
As System.EventArgs) Handles MenuItem5.Click
       Dim form11 As New Form1
       form11.Show()
       Me.Hide()
   End Sub
   Private Sub MenuItem2_Click(ByVal sender As System.Object, ByVal e
As System.EventArgs) Handles MenuItem2.Click
       Dim 男生比例, 女生比例 As Single
       男生人數 = 0
       女生人數 = 0
```

統計資料--依照居住城市統計

```
Label5.Text = ""
       Label6.Text = ""
       Label7.Text = ""
       Dim i, j As Integer
       For i = 1 To DataSet51.Tables(0).Rows.Count
           If DataSet51.Tables(0).Rows(i - 1)(4) = "男" Then
               男生人數 += 1
           Else
               女生人數 += 1
           End If
       Next
       Label1.Text = "男生人數"
       Label2.Text = "女生人數"
       Label3.Text = 男生人數
       Label4.Text = 女生人數
       男生比例 = 男生人數 / (男生人數 + 女生人數)
       女生比例 = 1 - 男生比例
       Dim GL As Graphics
       GL = Me.CreateGraphics
       Dim B1, B2 As Brush
       B1 = Brushes.Blue
       B2 = Brushes.Red
       GL.Clear(Me.BackColor)
       GL.FillPie(B1, 50, 50, 150, 150, 270, 360 * 男生比例)
       GL.FillPie(B2, 50, 50, 150, 150, 270 + 360 * 男生比例, 360 * 女
生比例)
       GL.FillRectangle(B1, 210, 50, 40, 20)
       GL.FillRectangle(B2, 210, 90, 40, 20)
       GL.DrawString("男生", Me.Font, Brushes.Black, 255, 50) '畫字
串,Me.Font(表單字型),Brushes.Blue(字顏色)
       GL.DrawString("女生", Me.Font, Brushes.Black, 255, 90) '畫字串
       GL.Dispose()
           End Sub
   Private Sub MenuItem3_Click(ByVal sender As System.Object, ByVal e
As System. EventArgs) Handles MenuItem3. Click
       Dim GL As Graphics
       Dim i, y, h As Integer
       GL = Me.CreateGraphics
```

```
Dim PL As Pen
       Dim B1 As Brush
       GL.Clear(Me.BackColor)
       B1 = Brushes.Blue
       PL = New Pen(Color.Black, 2)
       GL.DrawLine(PL, 20, 10, 20, 200)
       GL.DrawLine(PL, 20, 200, 260, 200)
       Label1.Text = ""
       Label2.Text = ""
       Label3.Text = ""
       Label4.Text = ""
       Dim j As Integer
       For i = 1 To DataSet51.Tables(0).Rows.Count
           For i = 0 To 2
               If Mid(DataSet51.Tables(0).Rows(i - 1)(2), 1, 3) = 城
市名稱(j) Then
                   城市人數(j) += 1
               End If
           Next
       Next
       Label5.Text = 城市人數(0)
       Label6.Text = 城市人數(1)
       Label7.Text = 城市人數(2)
       Label5.Location = New Point(50, 220)
       Label6.Location = New Point(100, 220)
       Label7.Location = New Point(150, 220)
       For i = 0 To 2
           y = 200 - Int(190 * 城市人數(i)) / 20
           h = Int(190 * 城市人數(i) / 20)
           GL.FillRectangle(B1, 40 + 50 * i, y, 30, h)
           GL.DrawString(城市名稱(i), Me.Font, B1, 35 + 50 * i, 210)
       Next
       GL.Dispose() '釋放記憶體
    End Sub
End Class
```

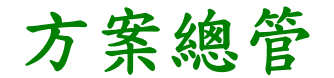

| 方案總管 - 222                                                                                                    | × |
|----------------------------------------------------------------------------------------------------|---|
|                                                                                                    |   |
| 下案 222'(1專案)         ● 222         ● 24         ● 25         ● 25         ● 25         ● 25         ● 25         ● 25         ● 25         ● 25         ● 25         ● 25         ● 25         ● 25         ● 25         ● 25         ● 25         ● 25         ● 25         ● 25         ● 25         ● 25         ● 25         ● 25         ● 25         ● 25         ● 25         ● 25         ● 25         ● 25         ● 25         ● 25         ● 25         ● 25         ● 25         ● 25         ● 25         ● 25         ● 25         ● 25         ● 25         ● 25         ● 25         ● 25         ● 25         ● 25         ● 25         ● 25         ● 25         ● 25         ● 25 </td <td></td> |   |
|                                                                                                    | _ |
|                                                                                                    |   |

### 心得:

上了一學期的 VB 課,讓我學習到了很多,像是通訊錄的 設計、彈力球…等,使我們擁有一些設計程式的能力,雖然 這只是剛入門而已,但對我這連程式都沒碰過的人來說已經 足夠了。

而老師在上課的過程中,會一再的問我們有沒有跟上,沒 跟上的話會停下來等我們,而我們不會或是做錯老師都會耐 心的教導我們,使我們充滿了學習的意願,這讓我聯想到了 C 語言那老師剛好跟你是完全的相反,他上課一直講也不管 我們會或不會,重點是他的態度是讓我們連學習的動機都會 沒有。

上課的內容中你教了很多,而我最耳目一新是通訊錄的設計,並不是因為它是最近教的關係,是因為它讓我聯想到它也可以改成報表像是會計裡講的日記帳、損益表...等,都可以應用在老師教的通訊錄裡,而這對我們未來十分實用,而它也可以應用在客戶的管理或是進出貨的清單...等。老師還教了很多其他的東西像是彈力球,猜數字...等,而這也對我們幫助很大,而最重要的是老師使我們對寫程式改觀了,在以前我一直覺的寫程式一直很困難的一件事,而在上了老師的課以後.讓我了解到原來寫程式並不是那麼困難,只要我們有用心在上課,回去有複習,不會就發問,那麼就算是門外漢也可以寫出程式。

一學期過去了代表著課程的結束了,而隨著期末報告的完成也檢驗了我學習的成果,而這成果是真實的因爲我們真的 有學到東西,在老師的帶領下我們已經成功誇入了一步了, 至於如何邁向頂峰就只有靠自己的研讀了。希望下次有機會 再修老師開的課再次接受你的教導使我學習更多,充實自己。

21